## ChromeVox for Chromebooks

## Hear text read aloud

You can hear full pages read aloud with Chromebook's built-in screen reader or hear parts of a page, including specific words, read aloud with Select-to-speak.

Chromebooks have a built-in screen reader called ChromeVox, which enables users to use the Chrome operating system.

You can turn ChromeVox on or off from any page by pressing Ctrl + Alt + z.

To hear a description of your cursor's current position on a page, press Search + k.

## Listen to part of a page

To select specific text on a page to be read to you, turn on Select-to-speak.

Step 1: Turn on Select-to-speak

- 1. At the bottom right, select the time. Or press Alt + Shift + s.
- 2. Select Settings 🍄.
- 3. At the bottom, select Advanced.
- 4. In the "Accessibility" section, select Manage accessibility features.
- 5. Under "Text-to-Speech," turn on Enable select-to-speak.

## Step 2: Select and hear text

- 6. To select what text you'd like to hear:
  - Press and hold the Search key  $\bigcirc$  and click a line of text.
  - Press and hold the Search key  $\bigcirc$  and drag the pointer over an area of the screen.
  - Highlight the text and press the Search key  $\bigcirc$  + s.
  - At the bottom right, near the time, select Select-to-speak 💿. Then select a line of text or drag the pointer over an area of the screen.
  - On a touchscreen: At the bottom right, near the time, tap Select-to-speak 🗐. Then tap a line of text or drag your finger over an area of the screen.
- 7. Your Chromebook will read the section aloud and each word will be highlighted.
- 8. To stop Select-to-speak while it's reading, press Ctrl or the Search key <sup>Q</sup>. You can also select Stop .

For more information go to: <u>https://support.google.com/chromebook/?hl=en#topic=9016892</u>